## 西南医科大学在线课程平台使用说明 (学生版)

一、课程平台网址:

电脑或者手机浏览器中输入网址:www.sclyedu.com 进入即可。

二、用户登录(以电脑端为例):

1、新用户登录:学生用身份证号作为登录名,初始密

码:ps123654。

2、登陆后修改密码,并绑定手机号码。(以后登录可用手机作为账号)

例:短信验证码:【良医在线教育】您的验证码是: xxxxxx(请勿泄露),此验证码 30 分钟内有效

3、完善资料。请务必修改正确的邮箱。

| 仅需一步, | 完善资料,让我们更好的为你     | 加服务! |
|-------|-------------------|------|
| 真实姓名  | 李XX               |      |
| 身份证号码 | 51                |      |
| 性别    | ◉男 ○女             | _    |
| 邮箱地址  | 4105              | ★    |
| 手机号码  | 181****9518 (已绑定) | -    |
|       | 保存                |      |

3、完善资料保存后即可进入课程平台首页。平台会根据学生填写的 身份证号自动匹配班级和课程,学生进入首页后点击右上角"我的 学习"即可进入课程列表。(注:所有课程均为学习完一个课时才 能解锁下一课时)

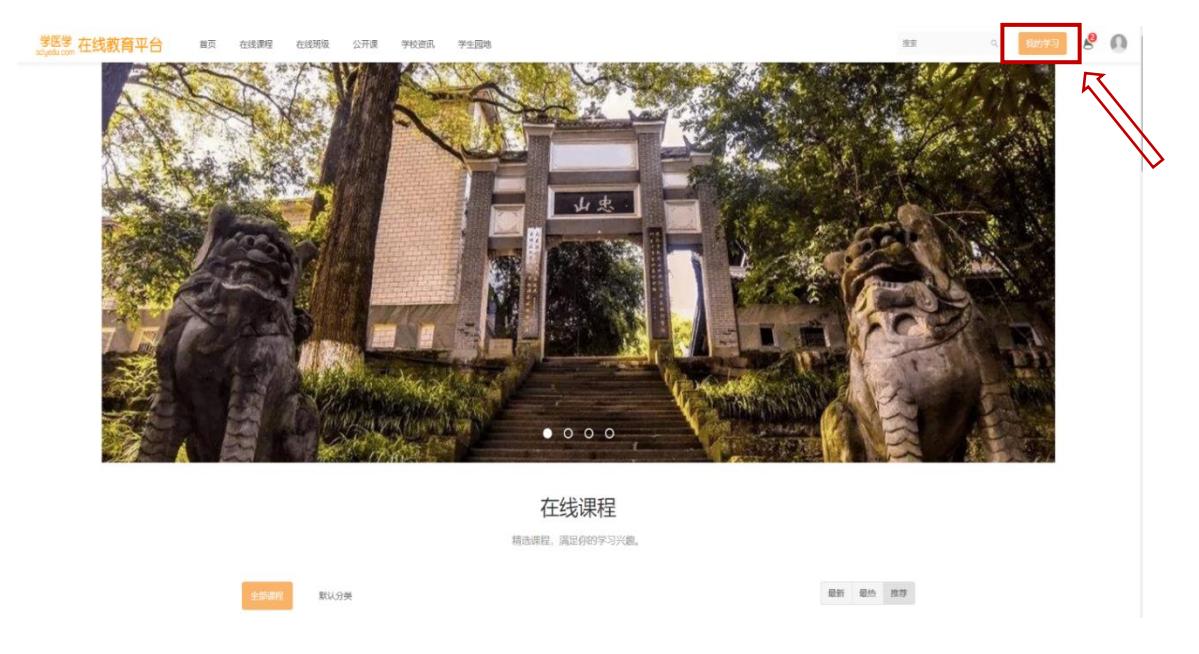

4、点击页面左侧的我的班级,即可进入课程学习。

| <b>您还没有头像。拥</b> 有一个独有的头像,老师和同学们能更容易关注到你哦~~点击设置 |                                                         |                                    |    |      |  |  |
|------------------------------------------------|---------------------------------------------------------|------------------------------------|----|------|--|--|
| 我的学习                                           | 我的课程                                                    |                                    |    | 直播课表 |  |  |
| 我的课程                                           | <b>学习中</b> 已学完 收藏                                       |                                    |    |      |  |  |
| 我的直播<br>我的题库                                   | ● ○ ITT<br>we<br>组织学 <b>与胚胎学</b><br>Harder in Planmary  | 组织学与胚胎学<br>学习进度                    | 0% | 继续学习 |  |  |
| 我的话题                                           |                                                         |                                    |    |      |  |  |
| 我的笔记我的作业                                       | ○ <sup>112</sup> 社会社会社会社会社会社会社会社会社会社会社会社会社会社会社会社会社会社会社会 | 医学信息检索与利用<br>来自班级: 2022级临床医学 (专升本) |    | 继续学习 |  |  |
| 我的考试                                           | 88 A 28                                                 | 学习进度                               | 0% |      |  |  |
| 我的证书                                           |                                                         | 医学遗传学<br>来自班级: 2022级临床医学 (专升本)     |    | 继续学习 |  |  |
| anon a printa a s                              | 医学遗传学<br>Medicat Generales                              | 学习进度                               | 0% |      |  |  |